# 公立学校共済組合愛知支部 公立学校共済組合愛知支部組合員の皆様に当支部が実施する健康管理事業の耳より情報をお届けします!

# 健康管理サポートトピックス

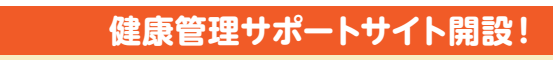

2020年8月3日より健康サポートサイトを開設しました。専用サイトにログインして、ウォーキングや生活習慣の記録に対してポイントを獲得し、体質改善にチャ レンジしましょう! 貯めたポイントはお好きな商品に交換いただけますのでぜひ参加下さい!

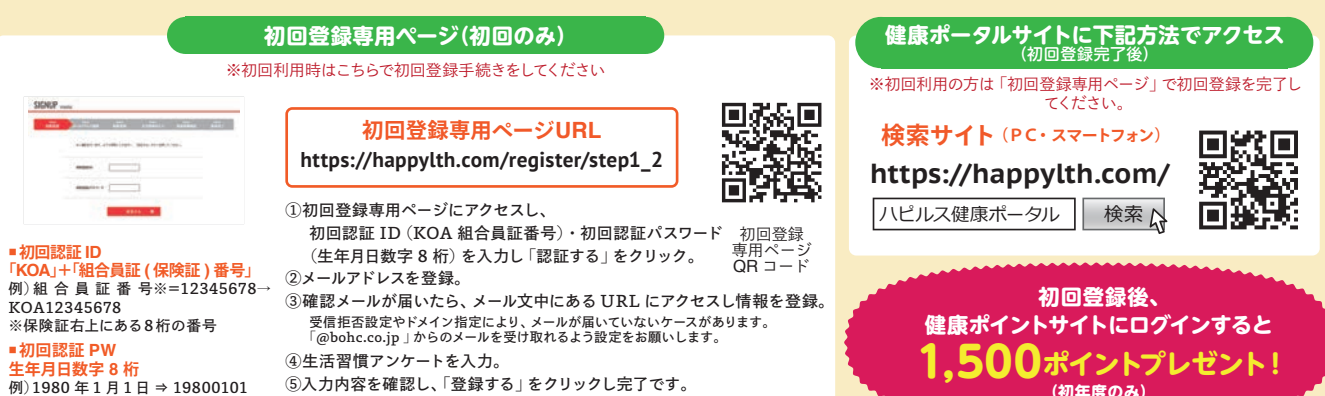

例)1980年1月1日⇒19800101

....

トピックスの

トピックス図 健康リスク予測『マイリスク』

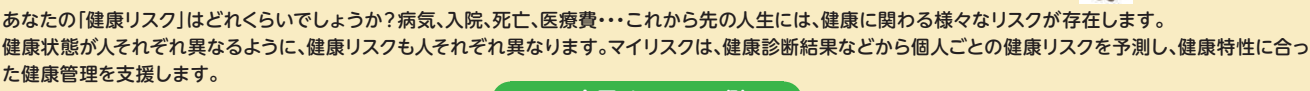

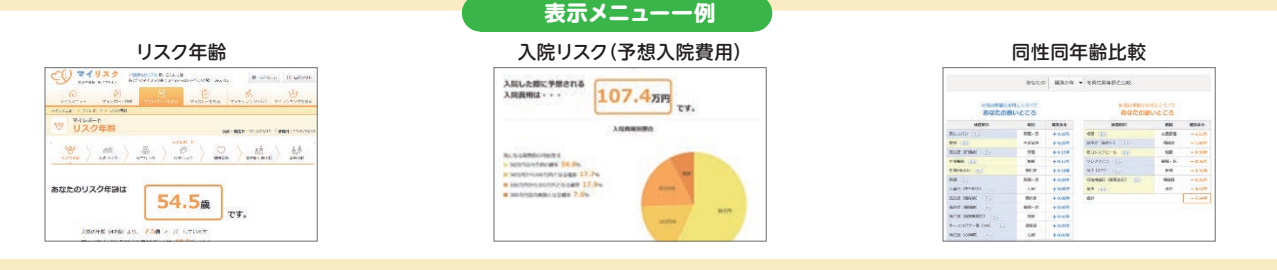

特定保健指導対象外1,000ポイント付与!

(服薬中及び受診勧奨の方は除外、若年層は一律付与)

2020年9月4日に特定保健指導対象外の方へ1.000ポイント付与致しました!

トピックス国

初回ログイン1,500ポイント+特定保健指導対象外1,000ポイントで2,500ポイントになりますので、健康ポイントサイトにてポイントをご確認ください!

## ₩**ポートお悩み @&**A

### 初回ログインボーナスポイント1500PはどうすればGETできるの?

トピックス①の手順で初回登録後、「健康ポータル」サイトに再度ログインし、 画面上の「健康ポイント」アイコンをタップ(クリック)すればGETできるよ。 愛知支部HPの「健康管理サポート」ページにも「マニュアル」が載ってるよ。

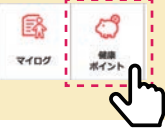

#### Q ウォーキングチャレンジをやってみたいけ ど、毎日入力なんてできないなぁ。

※若年層は39歳までの方が該当

(初年度のみ)

00

M

A 専用アプリをダウンロードするとスマホで 歩数をカウントしてくれるから簡単だよ。 (手入力でも最長2週間は遡って入力可) アプリの利用方法は「健康ポイント」サイト にログイン後、画面上の「マニュアル」を見 てね。

### Q サイトの利用方法がわからないときはどうすればいいですか?

🗛 【ベネフィット・ワン】のコールセンターに気軽に問い合わせてくださいね! point.happylth-info@bohc.co.jp 回 0800-919-7015(フリーコール) 受付時間 平日10時~18時

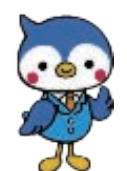